# FOMA<sup>®</sup> SO703i データ通信マニュアル

| データ通信について               | 1  |
|-------------------------|----|
| ご使用になる前に                | 2  |
| データ通信の準備と流れ             | 3  |
| パソコンとFOMA端末を接続する        |    |
| 通信設定ファイル(ドライバ)をインストールする |    |
| FOMA PC設定ソフトによる通信の設定    |    |
| FOMA PC設定ソフトを使わない通信の設定  |    |
| ATコマンド                  | 16 |
|                         |    |

#### ■データ通信マニュアルについて

本マニュアルでは、FOMA SO703iでデータ通信をする際に必要な事項についての説明をはじめ、CD-ROM内の「SO703i通信設定ファイル(ドライバ)」「FOMA PC設定ソフト」のインストール方法などを説明しています。

# ■Windows XPの操作について

本マニュアルでは、Windows XP Service Pack 2に対応した内容となっております。お使いの環境に よっては操作手順や画面が一部異なる場合があります。

# データ通信について

FOMA端末で利用できるデータ通信は、パケット通信、 64Kデータ通信、データ転送の3つに分類されます。

- FOMA端末はRemote Wakeupには対応していません。
- FOMA端末はFAX通信をサポートしていません。
- FOMA端末はIP接続には対応していません。
- FOMA端末をドコモのPDA「sigmarion II」/「sigmarion II」 /「musea」に接続してデータ通信を行う場合、「sigmarion II」 /「sigmarionII」/「musea」をアップデートしてご利用ください。アップデートの方法などの詳細については、ドコモのホームページをご覧ください。

# パケット通信

送受信したデータ量に応じて通信料がかかる通信形態 です。(受信最大384kbps、送信最大64kbps) パケット通信は、FOMA端末とFOMA USB接続ケー ブル(別売)を使ってパソコンと接続し、各種設定を行 うと利用できます。ドコモのインターネット接続サー ビス「mopera U]/「mopera」など、FOMAパケット通 信に対応したアクセスポイントをご利用ください。ま た、FOMAネットワークに接続された企業内LANにア クセスし、データの送受信をすることもできます。

パケット通信は、データ量の多い通信を行うと、通信料が高額になりますのでご注意ください。

### 64Kデータ通信

接続している時間に応じて、通信料がかかる通信形態 です。(通信速度64kbps)

64Kデータ通信は、FOMA端末とFOMA USB接続ケー ブル(別売)を使ってパソコンと接続し、各種設定を行 うと利用できます。ドコモのインターネット接続サー ビス「mopera U」/「mopera」などのFOMA 64Kデー タ通信に対応したアクセスポイント、またはISDNの同 期64Kアクセスポイントをご利用ください。

#### データ転送

赤外線通信、 i C通信、FOMA USB接続ケーブル(別 売)を使ってデータを送受信する、課金が発生しない通 信形態です。赤外線通信では、FOMA端末またはパソ コンなど赤外線通信機能を持つ機器とデータを送受信 することができます。

# ご利用時の留意事項

インターネットサービスプロバイダの利用料金

インターネットを利用する場合は、ご利用になるイン ターネットサービスプロバイダに対する利用料が必要 になります。この利用料は、FOMAサービスの利用料 とは別に直接インターネットサービスプロバイダにお 支払いいただきます。利用料の詳しい内容については、 ご利用のインターネットサービスプロバイダにお問い 合わせください。

ドコモのインターネット接続サービス「mopera U」 /「mopera」をご利用いただけます。

「mopera U」をご利用いただく場合は、お申し込みが 必要(有料)となります。「mopera」をご利用いただく 場合は、お申し込み不要、月額使用料無料です。

### 接続先(インターネットサービスプロバイダなど)の設定

パケット通信と64Kデータ通信では接続先が異なります。パケット通信を行うときはパケット通信対応の接続先、64Kデータ通信を行うときはFOMA 64Kデータ通信、またはISDN同期64K対応の接続先をご利用ください。

- DoPaのアクセスポイントには接続できません。
- PIAFSなどのPHS 64K/32Kデータ通信のアクセスポイント には接続できません。

# ネットワークアクセス時のユーザー認証

接続先によっては、接続時にユーザー認証(IDとパス ワード)が必要な場合があります。その場合は、通信 ソフト(ダイヤルアップネットワーク)でIDとパスワー ドを入力して接続してください。IDとパスワードは接 続たのインターネットサービスプロバイダまたは接続 先のネットワーク管理者から付与されます。詳しい内 容については、インターネットサービスプロバイダま たは接続先のネットワーク管理者にお問い合わせくだ さい。

#### ブラウザ利用時のアクセス認証

パソコンのインターネットブラウザでFirstPass対応 サイトを利用するときのアクセス認証で、FirstPass (ユーザー証明書)が必要な場合、本CD-ROMから FirstPass PCソフトをインストールし、設定を行って ください。詳細は本CD-ROM内の[FirstPassPCSoft] フォルダ内の[FirstPassManual](PDF形式)をご覧く ださい。「FirstPassManual](PDF形式)をご覧になる には、Adobe Reader (パージョン6.0以上を推奨)が 必要です。お使いのパソコンにインストールされてい ない場合は、本CD-ROM内のAdobe Readerをイン ストールしてご覧ください。

ご使用方法などの詳細につきましては、Adobe Readerヘルプを参照してください。

 <sup>64</sup>Kデータ通信は、長時間通信を行うと、通信料が高額になりますのでご注意ください。

### パケット通信および64Kデータ通信の条件

FOMA端末で通信を行うためには、以下の条件が必要 になります。

- FOMA USB接続ケーブル(別売)を利用できるパソコンであ ること
- FOMAパケット通信、64Kデータ通信に対応したPDAである こと
- FOMAサービスエリア内であること
- パケット通信の場合、接続先がFOMAパケット通信に対応していること
- 64Kデータ通信の場合、接続先がFOMA 64Kデータ通信、またはISDN同期64Kに対応していること

ただし、上の条件が整っていても、基地局が混雑して いる、または電波状態が悪い場合は通信ができないこ とがあります。

# ご使用になる前に

# 動作環境について

#### データ通信を利用するためのパソコンの動作環境は以 下のとおりです。

| 項目              | 必要環境                                                                                                    |  |  |
|-----------------|----------------------------------------------------------------------------------------------------|--|--|
| パソコン本体          | <ul> <li>PC-AT互換機でCD-ROMドライブが使用<br/>できる機器</li> <li>USBポート(Universal Serial Bus<br/>Specification Rev1.1準拠)</li> </ul> |  |  |
| OS*1            | Windows 2000 Professional、<br>Windows XP(各日本語版)                                                                       |  |  |
| 必要メモリ※2         | Windows 2000 Professional:64MB以上<br>Windows XP:128MB以上                                                                |  |  |
| ハードディスク<br>容量※2 | 5Mバイト以上の空き容量                                                                                                    |  |  |
| ディスプレイ          | High Color (65,536色)、解像度800×600<br>ドット以上を推奨                                                                           |  |  |

※1 OSアップグレードからの動作は保証の対象外となります。

※2 必要メモリ・ハードディスク容量は、パソコンのシステム 構成によって異なることがあります。

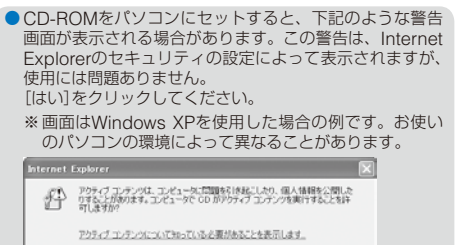

② 今後、このかセージを表示しないの はい

# 必要な機器について

FOMA端末とパソコン以外に以下のハードウェア、ソ フトウェアを使います。

- FOMA USB接続ケーブル(別売)、またはFOMA 充電機能付 USB接続ケーブル 01(別売)
- ・付属のCD-ROM「FOMA SO703i用CD-ROM」
- ●本マニュアルでは、FOMA USB接続ケーブル(別売)の場 合で説明しています。
- USBケーブルは専用の「FOMA USB接続ケーブル」また はIFOMA 充電機能付USB接続ケーブル 01」をお買い求 めください。パソコン用のUSBケーブルはコネクタ部の 形状が異なるため使用できません。

### ■ 用語解説

#### ● 管理者権限

Windows XP、Windows 2000 Professionalのシステムの すべてにアクセスできる権限。1台のパソコンに最低1人は管 理者権限を持つユーザーが設定されています。通常、管理者 権限を持たないユーザーは、通信設定ファイル(ドライバ)の インストールができません。管理者権限の設定については、 各パソコンメーカやマイクロソフト社にお問い合わせくだ さい。

#### APN(Access Point Name)

パケット通信で接続先のインターネットサービスプロバイダ や企業内LANを識別する文字列。たとえば「mopera U」の場 合は、「mopera.net」がAPNです。

#### cid(Context Identifier)

パケット通信の接続先(APN)をFOMA端末へ書き込むときの 登録番号。FOMA端末では、1から10までの10件を登録でき ます。

#### FOMA端末のお買い上げ時のcid登録

| 登録番号(cid) | 接続先(APN)             |
|-----------|----------------------|
| 1         | mopera.ne.jp(mopera) |
| 2         | 未設定                  |
| 3         | mopera.net(mopera U) |
| 4~10      | 未設定                  |

#### DNS(Domain Name System)

ドメインネーム(例:nttdocomo.co.jp)をコンピュータで使 うIPアドレスに変換するシステム。

● IrDA(Infrared Data Association) 赤外線通信に関する規格を制定している組織の名称。

#### IrMC(Ir Mobile Communications)

携帯電話どうしやPDA (携帯情報端末)間でデータを転送する 目的で作られた規格。IrMCIに準拠した赤外線端子を持つ携帯 電話どうしやPDAとの間で、電話番号やスケジュールをやり とりできます。

#### OBEX(Object Exchange)

データ通信の国際規格の1つ。OBEXに対応した携帯電話、パ ソコン、デジタルカメラ、プリンタなどの間で、データを送 受信できます。

#### QoS(Quality of Service)

サービスの品質。通信時にユーザーの意図どおりに回線を利 用するための技術。FOMA端末では、接続するときの通信速 度などを設定できます。

#### • W-TCP

FOMAネットワークでパケット通信を行うときに、TCP/IP の伝送能力を最大限に生かすためのTCPパラメータ。FOMA 端末の通信性能を最大限に活用するには、この通信設定が必 要です。

# データ通信の準備と流れ

パソコンとFOMA端末を接続して、パケット通信および64Kデータ通信を利用する場合の準備について説明します。

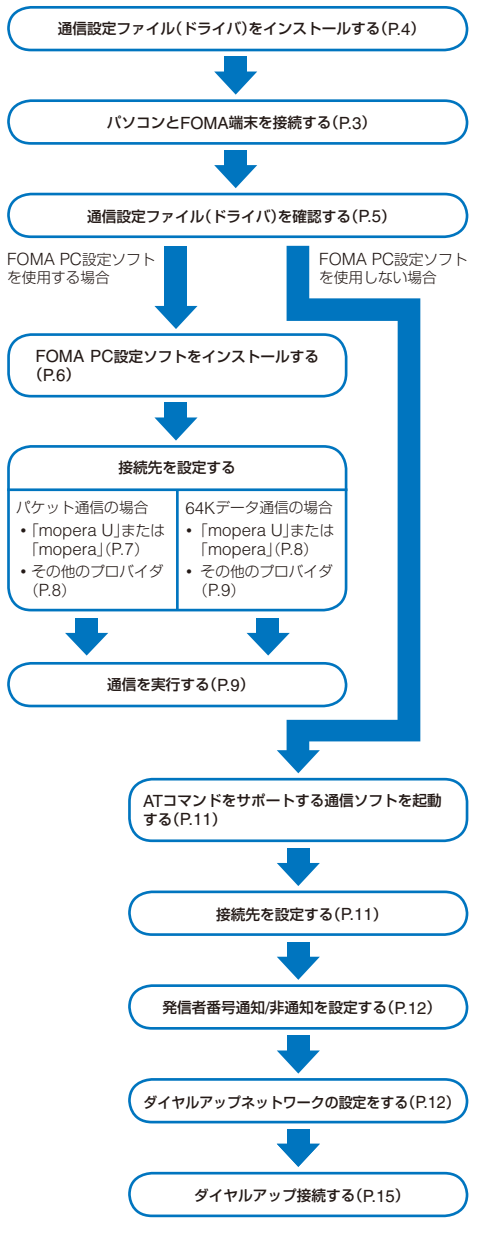

# パソコンとFOMA端末を接続する

パソコンとFOMA端末は、電源が入っている状態で接続してください。

- 1 外部接続端子カバーを開ける
- 2 FOMA端末の外部接続端子にFOMA USB接続 ケーブル(別売)の外部接続コネクタを「カチッ」と 音がするまで差し込む
- 3 パソコンのUSB端子にFOMA USB接続ケーブルのUSBコネクタを接続する

パソコンとFOMA端末が接続され、FOMA端末に「ホ」が表示されます。

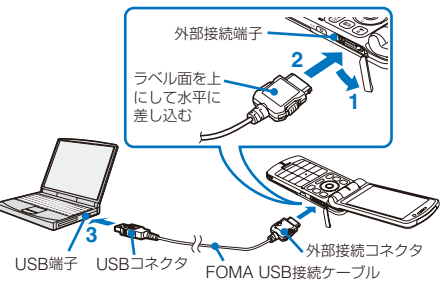

# ■ 取外しかた

 FOMA USB接続ケーブルは必ずリリースボタン を押しながら水平に引き抜く

USB接続ケーブルを取外すと、FOMA端末の画面から「ホ」 が消えます。

リリースボタン 無理に引き抜こうとすると 故障の原因となります。

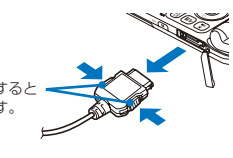

- 2 パソコンのUSB端子からFOMA USB接続ケーブ ルを引き抜く
- データ通信中にFOMA USB接続ケーブルを取外さないでください。故障などの原因となります。
- FOMA端末に表示される「↓」は、通信設定ファイル(ドライ バ)のインストール前には表示されません。

# 通信設定ファイル(ドライバ)を インストールする

FOMA端末とパソコンをFOMA USB接続ケーブル(別 売)を使って接続し、データ通信を行うには、本CD-ROMから通信設定ファイル(ドライバ)をインストール してください。

# Windows XPの場合

パソコンの管理者権限を持ったユーザーでインストー ルしてください。

1 [FOMA SO703i用CD-ROM]をパソコンにセッ トする

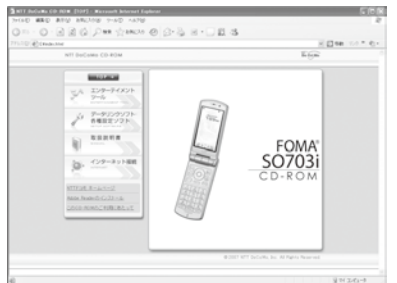

- メニューが動作する推奨環境は、Microsoft Internet Explorer 6.0以降です。お使いのパソコンが推奨環境を 満たさないときや、CD-ROMをセットしてもメニュー が表示されないときは、マイコンピュータなどでCD-ROMを参照し、[index.html]をダブルクリックしてく ださい。
- 2 [データリンクソフト・各種設定ソフト]→FOMA 通信設定ファイル(USBドライバ)の[インストー ル]をクリックする

#### 3 [実行]→[実行する]をクリックする

- [実行する]をクリックすると、下記のような警告画面 が表示される場合があります。この警告は、Internet Explorerのセキュリティの設定によって表示されます が、使用には問題ありません。
  - 「ファイルのダウンロード セキュリティの警告」画面 が表示された場合

[実行]をクリックしてください。

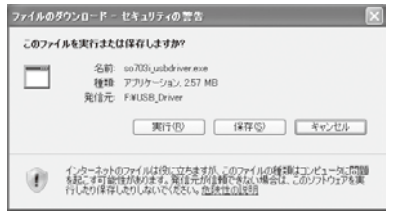

#### 「Internet Explorer - セキュリティの警告」画面が表示 された場合

[実行する]をクリックしてください。

| 発行元を確認できませんでした。このソフトウェアを実行しますか?                |                                 |  |  |
|------------------------------------------------|---------------------------------|--|--|
| 名前: so703ijusbdriver.exe<br>発行元: <b>不明な発行者</b> |                                 |  |  |
|                                                | MINIC 4475 / MINIC 4-75 / MINIC |  |  |
|                                                | 36179 04U 9617040.10            |  |  |

#### 4 [次へ]をクリックする

確認画面が表示されます。

#### 5 [OK]をクリックする

FOMA SO703i USB Driverの使用許諾契約が表示され ます。

6 内容をご確認の上、契約内容に同意する場合は[はい]をクリックする

[いいえ]をクリックした場合 インストールは中止されます。

#### 1221-1004-0210

# 7 [完了]をクリックする

8 FOMA端末とパソコンをFOMA USB接続ケーブ ルで接続する

「新しいハードウェアが見つかりました」のメッセージが表示され、すべてのドライバが自動的にインストールされ、 インストールが完了します。

#### Windows 2000 Professionalの場合

パソコンの管理者権限を持ったユーザーでインストー ルしてください。

1 「FOMA SO703i用CD-ROM」をパソコンにセッ トする

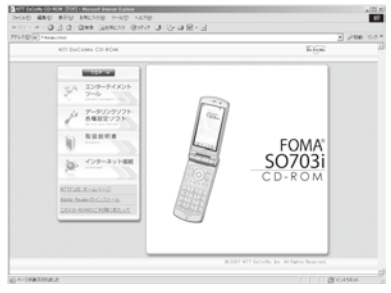

- メニューが動作する推奨環境は、Microsoft Internet Explorer 6.0以降です。お使いのパソコンが推奨環境を 満たさないときや、CD-ROMをセットしてもメニュー が表示されないときは、マイコンピュータなどでCD-ROMを参照し、[index.html]をダブルクリックしてく ださい。
- 2 [データリンクソフト・各種設定ソフト]→ FOMA 通信設定ファイル(USBドライバ)の[インストー ル]をクリックする
- 3 [このプログラムを上記の場所から実行する]を選び、[OK]をクリックする
- 4 [次へ]をクリックする 確認画面が表示されます。

5 [OK]をクリックする

FOMA SO703i USB Driverの使用許諾契約が表示され ます。

6 内容をご確認の上、契約内容に同意する場合は[はい]をクリックする

[いいえ]をクリックした場合 インストールは中止されます。

# 7 [完了]をクリックする

8 FOMA端末とパソコンをFOMA USB接続ケーブ ルで接続する

「新しいハードウェアが見つかりました」のメッセージが表示され、すべてのドライバが自動的にインストールされ、 インストールが完了します。

# インストールした通信設定ファイル(ド ライバ)を確認する

SO703i通信設定ファイル(ドライバ)が正しくインストールされていることを確認します。

- 例: Windows XPの場合
- 1 [スタート]→[コントロールパネル]をクリックし、 [パフォーマンスとメンテナンス]→[システム]を クリックする

Windows 2000 Professionalの場合

[スタート]→[設定]→[コントロールパネル]をクリック し、[システム]をダブルクリックします。

- 2 [ハードウェア]タブをクリックし、[デバイスマ ネージャ]をクリックする
- 3 各デバイスをクリックし、インストールしたドラ イバ名を確認する

| デバイスの種類                            | ドライバ名                                                                           |  |  |  |
|------------------------------------|---------------------------------------------------------------------------------|--|--|--|
| ポート(COM/LPT)                       | <ul> <li>FOMA SO703i Command<br/>Port</li> <li>FOMA SO703i OBEX Port</li> </ul> |  |  |  |
| モデム                                | <ul> <li>FOMA SO703i</li> </ul>                                                 |  |  |  |
| USB(Universal Serial<br>Bus)コントローラ | FOMA SO703i                                                                     |  |  |  |

COMポート番号は、お使いのパソコンによって異なります。

# 通信設定ファイル(ドライバ)をアンイン ストールする

パソコンの管理者権限を持ったユーザーでアンインス トールしてください。

- アンインストール開始前にパソコンからFOMA端末を取外してください。
- 例: Windows XPの場合
  - [スタート]→[コントロールパネル]をクリックし、
     [プログラムの追加と削除]をクリックする

#### Windows 2000 Professionalの場合

[スタート]→[設定]→[コントロールパネル]をクリック し、[アプリケーションの追加と削除]をダブルクリック します。

2 [FOMA SO703i USB]を選び、[変更と削除]を クリックする 3 削除するプログラム名を確認し、[はい]をクリッ クする

通信設定ファイル(ドライバ)のアンインストールを開始し ます。

4 [OK]をクリックする

●インストールに失敗したとき、または操作2の画面に [FOMA SO703i USB]が表示されないときは、[ス タート]→[ファイル名を指定して実行]をクリックして [C:¥Program Files¥SonyEricsson¥SO703iUSBDriver ¥so703iun.exe]を指定し、アンインストールしたあとに 再度インストールしてください。

# FOMA PC設定ソフトによる通 信の設定

# FOMA PC設定ソフトについて

FOMA端末をパソコンに接続してパケット通信や64K データ通信を行うには、通信に関するさまざまな設定 が必要です。FOMA PC設定ソフトを使うと、簡単な 操作で以下の設定ができます。FOMA PC設定ソフト を使わずに、パケット通信や64Kデータ通信を設定す ることもできます。(P.11)

#### ● かんたん設定

ガイドに従い操作することでFOMAデータ通信用ダイヤル アップの作成を行い、同時にW-TCPの設定などを行います。

#### ● W-TCPの設定

FOMAパケット通信を利用する前に、パソコン内の通信設定 を最適化します。 通信性能を最大限に活用するには、W-TCP設定による通信設 定の最適化が必要になります。

#### ●接続先(APN)の設定

パケット通信に必要な接続先(APN)の設定を行います。 FOMAパケット通信の接続先には、64Kデータ通信と異なり 通常の電話番号は使用しません。あらかじめ接続先ごとに、 FOMA端末にAPNと呼ばれる接続先名を登録し、その登録番 号(cid)を接続先番号欄に指定して接続します。

- お買い上げ時、cid1にはmoperaの接続先(APN)「mopera.
   ne.jpJが、cid3にはmopera Uの接続先(APN)「mopera.
   netJが登録されていますが、その他のプロバイダや企業内 LANに接続する場合は、接続先(APN)の設定が必要にな ります。
- FOMA PC設定ソフトVer.3.0.1以前の古いバージョン(以後旧FOMA PC設定ソフトと呼びます)がインストールされている場合は、あらかじめ旧FOMA PC設定ソフトをアンインストールしてください。

# FOMA PC設定ソフトをインストール する

FOMA PC設定ソフトを使用する場合は、本CD-ROM からインストールしてください。

パソコンの管理者権限を持ったユーザーでインストー ルしてください。

- インストール開始前に起動中のプログラムはすべて終了して ください。
- 例: Windows XPの場合
  - FOMA SO703i用CD-ROM」をパソコンにセットする

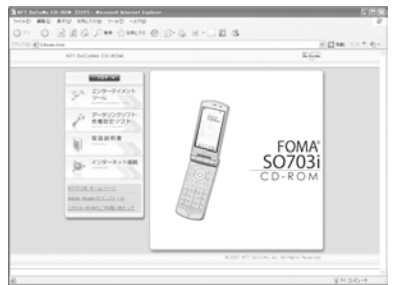

- メニューが動作する推奨環境は、Microsoft Internet Explorer 6.0以降です。お使いのパソコンが推奨環境を 満たさないときや、CD-ROMをセットしてもメニュー が表示されないときは、マイコンピュータなどでCD-ROMを参照し、[index.html]をダブルクリックしてく ださい。
- 2 [データリンクソフト・各種設定ソフト]→ FOMA PC設定ソフトの[インストール]をクリックする

#### 3 [実行]→[実行する]をクリックする

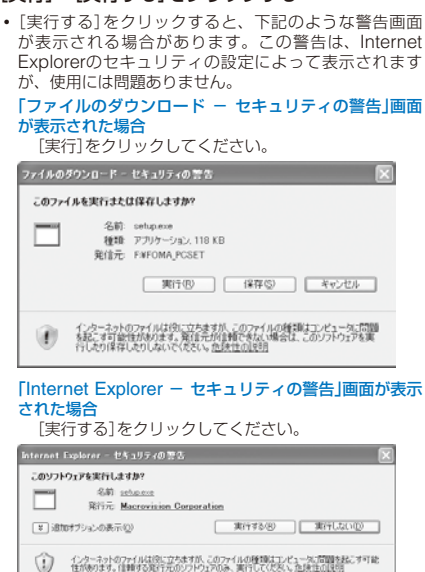

- 4 [次へ]をクリックする FOMA PC設定ソフトの使用許諾契約が表示されます。
- 5 内容をご確認の上、契約内容に同意する場合は[は い]をクリックする

[いいえ]をクリックした場合 インストールは中止されます。

6 [タスクトレイに常駐する]にチェックし、[次へ] をクリックする

| FOMA PC設定ソフトセットアップ                                 |           | ×     |
|----------------------------------------------------|-----------|-------|
| <b>キットアッフ・タイフ・</b><br>ニースに最も違したセットアップ・タイプを選択してください | 9         | 124   |
| W-TCP設定をタスクトレイに常務させますか?                            |           |       |
| 10月20日に第11月2                                       |           |       |
|                                                    |           |       |
|                                                    |           |       |
|                                                    |           |       |
| InstallShield                                      |           |       |
|                                                    | (夏る田 法へ働) | 49/28 |

インストール後、タスクトレイに「W-TCP設定」が常駐します。

• 「W-TCP設定」インストール後、常駐の設定は変更できます。

# 7 インストール先を確認し、[次へ]をクリックする

| インストール先の選択<br>ファイルをインストールするフェルケを選択します。                  | 124                  |
|---------------------------------------------------------|----------------------|
| セットアップは、次の7mlがに FOMA PC設定ソフト                            | をインストールします。          |
| この7#ルダへのインストールは、じたへ3本な/を分っりし                            | ます。                  |
| 影成フォルダヘインストールする場合は、「参照」本方パ                              | を分っつしてフォルタを選択してください。 |
|                                                         |                      |
| - (72)-6#401468                                         |                      |
| - ①23ール先の2169<br>OWProgram FilesWFOMA PC課程シフト           | 参幅(6).               |
| イン21ーが売び7±6分<br>CHProgram FilesHFOMA PC鉄電ソフト<br>2015-05 | ●版史.                 |

#### 変更する場合

[参照]をクリックし、任意のインストール先を指定して [次へ]をクリックします。

8 プログラムフォルダのフォルダ名を確認し、[次へ] をクリックする

| フログラム フォルグの変換<br>フログラム フォルグの変換<br>フログラム フォルグを変換してください。                                                                                              |                                                       |
|----------------------------------------------------------------------------------------------------|-------------------------------------------------------|
| セッチックは、2012を利用しているフログラム<br>または用用ののパククスからいうた電気で<br>プログラム・1447で20<br>国際に正確的は1467度20<br>国際に正確的は1467度20<br>国際になったが、2015<br>展示の7.4457で20<br>FOMA PC設定シフト | 、1967に2019ム F12が追加にます。新にいっかが忘め入力するか、<br>ちょとしてきます。<br> |
|                                                                                                    | (原約型) 次へ後の 44746                                      |

#### 新規フォルダ名を入力し、[次へ]をクリックします。

#### 9 [完了]をクリックする

インストールが完了すると、FOMA PC設定ソフトの操作 画面が起動します。

# FOMA PC設定ソフトをアンインストー ルする

例: Windows XPの場合

#### 1 起動中のプログラムを終了する

- W-TCP設定ソフトを終了します。ウィンドウ右下のタ スクトレイの[W-TCP設定ソフト]を右クリックし、[終 了]をクリックします。
- FOMA PC設定ソフトを終了します。FOMA PC設定ソフト右下の[終了]をクリックします。
- 2 [スタート]→[コントロールパネル]をクリックし、 [プログラムの追加と削除]をクリックする

#### Windows 2000 Professionalの場合

[スタート]→[設定]→[コントロールパネル]をクリック し、[アプリケーションの追加と削除]をダブルクリック します。

3 [NTT DoCoMo FOMA PC設定ソフト]を選び、 [削除]をクリックする

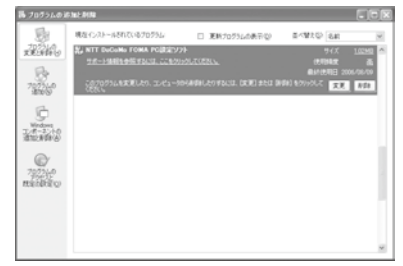

4 削除するプログラム名を確認し、[はい]をクリッ クする

アンインストールが実行され、プログラムが削除されます。

#### 5 [完了]をクリックする

FOMA PC設定ソフトのアンインストールが終了します。

#### W-TCPが最適化されている場合

下の画面が表示されます。通常は[はい]をクリックして 最適化を解除してください。

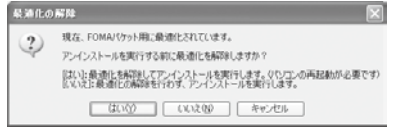

# 各種設定前の準備

FOMA端末でのインターネット接続には、ブロードバ ンド接続オプションなどに対応した「mopera U」のご 利用をおすすめします。(別途お申し込みが必要です) また、今すぐに簡単にインターネットに接続したい方 には、「mopera」が便利です。 お客様の選択した「接続方法」および「接続プロバイダ」 の情報に従い、表示される設問に対する選択・入力を 進めていくと、簡単にFOMA用ダイヤルアップを作成 できます。 設定の前にFOMA端末がパソコンに接続されているこ とを確認してください。

- 例: Windows XPの場合
  - 1 [スタート]→[すべてのプログラム]→[FOMA PC 設定ソフト]をクリックする

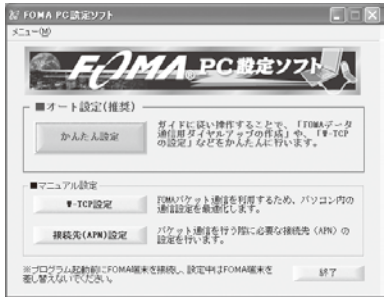

#### Windows 2000 Professionalの場合

[スタート]→[プログラム]→[FOMA PC設定ソフト]を クリックします。

# かんたん設定(パケット通信)

### 「mopera U」/「mopera」を利用する場合

- 1 FOMA PC設定ソフトを起動し、[かんたん設定] をクリックする
- 2 [パケット通信]を選び、[次へ]をクリックする
- [「mopera U」への接続]または[「mopera」への接続]を選び、[次へ]をクリックする

# 4 [OK]をクリックする

FOMA端末から接続先(APN)設定を取得します。しばら くお待ちください。

- 5 [接続名]に接続名(任意の名前)を入力し、[PPP 接続]・[発信者番号通知を行う]を選び、[次へ]を クリックする
  - 半角の「¥」「/」「:」「\*」「?」「<」「>」「|」「"」「!」は入力できません。
  - 「mopera U」はPPP接続およびIP接続、「mopera」は PPP接続のみに対応しています。ただし、本FOMA端 末はPPP接続のみに対応しています。

| N h / c h at le           |                                                     |  |  |  |  |  |
|---------------------------|-----------------------------------------------------|--|--|--|--|--|
| /パグット2巻1言語定               |                                                     |  |  |  |  |  |
| 接続名:                      | FOMA                                                |  |  |  |  |  |
| モデム名:                     | FOMA S0703i                                         |  |  |  |  |  |
| 接続方式:                     | ● PPP接続 ○ IP接続                                      |  |  |  |  |  |
| ④ 発信者番号道                  | <ul> <li>発信者番号通知を行う</li> </ul>                      |  |  |  |  |  |
| ○ 発信者番号通                  | ○ 発信者番号通知を行わない                                      |  |  |  |  |  |
| ○ NWサービスにお                | έð                                                  |  |  |  |  |  |
| ※mopera U及び、<br>でご利用の場合は、 | mopera接続では発信者番号が必要ですが、海外<br>「NWサービスに従う」をチェックしてください。 |  |  |  |  |  |
|                           |                                                     |  |  |  |  |  |
|                           | < 戻る(B) 次へ(N) > キャンセル                               |  |  |  |  |  |

6 使用可能ユーザーを選び、[次へ]をクリックする [ユーザー名]、[パスワード]は空欄でも接続できます。

- 7 [最適化を行う]をチェックし、[次へ]をクリック する
  - すでに最適化されている場合、最適化を行うための確認 画面は表示されません。
- 8 設定情報を確認し、[完了]をクリックする
- 9 [OK]をクリックする
  - 操作7で最適化を行った場合は、再起動の確認画面が表示されます。[はい]をクリックします。

# その他のプロバイダを利用する場合

- FOMA PC設定ソフトを起動し、「かんたん設定」 をクリックする
- 2 接続方法に[パケット通信]を選び、[次へ]をクリッ クする
- 3 接続先に[その他]を選び、[次へ]をクリックする
- 4 [OK]をクリックする

FOMA端末から接続先(APN)設定を取得します。しばら くお待ちください。

#### 5 [接続名]に接続名(任意の名前)を入力する

- 半角の「¥」「/」「:」「\*」「?」「<」「>」「|」「\*」「!」は入力できません。
- 接続方式は[PPP接続]を選択してください。[IP接続]は 利用できません。
- 発信者番号通知の設定については、ご利用になるプロバ イダの指示に従ってください。

| かんたん設定                    | ×                    |
|---------------------------|----------------------|
| パケット通信設定                  |                      |
| 接続名:                      | FOMA                 |
| モデム名:                     | FOMA SO703i          |
| 接続先(APN)の選択:              | mopera.net(PPP接続)    |
| ☞ 発信者番号通知を                | 行う 接続先(APN)設定        |
| ○ 発信者番号通知を<br>○ NWサービスに従う | 行わない 詳純明情報の設定        |
|                           |                      |
| 〈戻                        | る(13) 次へ(10) > キャンセル |

#### 6 [接続先(APN)設定]をクリックする

| 番号(cid) | · 报线先(APN) | 报统方式<br>poptaix | 44100 |
|---------|------------|-----------------|-------|
| 3       | moperanet  | PPPalit         |       |

7 [追加]をクリックし、接続先(APN)を設定し、 [OK]をクリックする

cidは2または4~10に設定します。

| 接続先(APN)の | ×       |        |   |
|-----------|---------|--------|---|
| 接続先(APN): |         |        | • |
| 番号(cid):  | 2       |        |   |
| 接続方式      | ● PPP接続 | ○ IP接続 |   |
| 01        | <       | キャンセル  |   |

- 8 [OK]をクリックする
- 9 [次へ]をクリックする

#### 10 使用可能ユーザーを選び、[ユーザー名]、[パスワー ド]を設定し、[次へ]をクリックする

[ユーザー名]、[パスワード]の設定は、プロバイダから提供された各種情報を、大文字・小文字などに注意し、正確 に入力してください。

| ユーザー名・パスワード設定<br>アカウントをお持ちの方は入力して下さい。<br>約持ちでない場合は入力不要です。)<br>ユーザー名: |
|----------------------------------------------------------------------|
| パスワード:<br>▼ パスワードを保存する                                               |

- 11 [最適化を行う]をチェックし、[次へ]をクリック する
  - すでに最適化されている場合、最適化を行うための確認 画面は表示されません。

#### 12 設定情報を確認し、[完了]をクリックする

- 13 [OK]をクリックする
  - 操作11で最適化を行った場合は、再起動の確認画面が表示されます。[はい]をクリックします。

# かんたん設定(64Kデータ通信)

#### 「mopera U」/「mopera」を利用する場合

- 1 FOMA PC設定ソフトを起動し、[かんたん設定] をクリックする
- 2 [64Kデータ通信]を選び、[次へ]をクリックする
- [『mopera U』への接続]または[「mopera」への接続]を選び、[次へ]をクリックする
- 4 [はい]をクリックする FOMA端末から接続先(APN)設定を取得しま

FOMA端末から接続先(APN)設定を取得します。しばら くお待ちください。

- 5 [接続名]に接続名(任意の名前)を入力し、[発信者 番号通知を行う]を選び、[次へ]をクリックする
  - 半角の「¥」「/」「:」「\*」「?」「<」「>」「|」「\*」「!」は入力できません。
  - [モデムの選択]が[FOMA SO703i]になっていない場合は、[FOMA SO703i]を選択します。

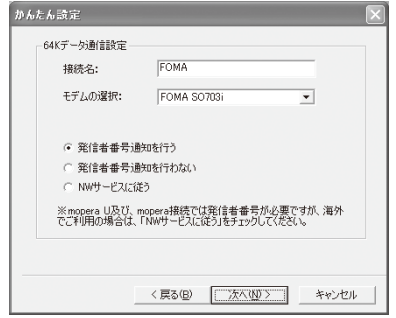

- 6 使用可能ユーザーを選び、[次へ]をクリックする [ユーザー名]、[パスワード]は空欄でも接続できます。
- 7 設定情報を確認し、[完了]をクリックする
- 8 [OK]をクリックする

#### その他のプロバイダを利用する場合

- FOMA PC設定ソフトを起動し、「かんたん設定」
   をクリックする
- 2 接続方法に[64Kデータ通信]を選び、[次へ]をク リックする
- 3 接続先に[その他]を選び、[次へ]をクリックする
- 4 ダイヤルアップ情報を入力する
  - 発信者番号通知の設定については、ご利用になるプロバイダの指示に従ってください。

[接続名]:

接続名(任意の名前)を入力します。

- 半角の[¥][/][:][\*][?][<][>][]]["][!]は入力できません。
- [モデムの選択]:

[FOMA SO703i]を選択します。

#### [電話番号]:

- プロバイダ接続の電話番号を入力します。
- プロバイダから提供された情報を正確に入力してください。

| かんり | たん設定                   |                  |         | ×     |
|-----|------------------------|------------------|---------|-------|
|     | 64Kデーダ通信設定             |                  |         |       |
|     | 接続名:                   | FOMA             |         | _     |
|     | モデムの選択:                | FOMA SO703i      |         | •     |
|     | 電話番号:                  | *****            | ĸ       | _     |
|     | ● 発信者番号通知<br>○ 発信者番号通知 | ロを行う<br>ロを行わない ― | 詳細情報の影  | 淀     |
|     | C NWO TEALER           | ,                |         |       |
|     |                        |                  |         |       |
|     | <                      | 戻る(B) //         | < (N) > | キャンセル |

#### 5 [詳細情報の設定]をクリックする

[IPアドレス]、「ネームサーバー]の設定画面が表示されま す。ご加入のプロバイダや、社内LANなどのダイヤルアッ ブ情報として入力が必要な場合は、各種アドレスを設定し て[OK]をクリックします。

6 [次へ]をクリックする

# 7 使用可能ユーザーを選び、[ユーザー名]、[パスワード]を設定し、[次へ]をクリックする

[ユーザー名]、[パスワード]の設定は、プロバイダから提供された各種情報を、大文字・小文字などに注意し、正確 に入力してください。

| - SEC.               | The set of an all a set of the set of the se |
|----------------------|----------------------------------------------------------------------------------------------------|
| (● <u>回へ</u><br>○ 自分 | (01-7-)<br>)07                                                                                                    |
| ーザー名・パスワード           |                                                                                                    |
| アカワントをおす             | 待ちの方は入力し(下さい。<br>場合は入力不要です。)                                                                                                    |
| ユーザー名:               |                                                                                                    |
| パスワード:               |                                                                                                    |
|                      | ☞ パスワードを保存する                                                                                                    |

- 8 設定情報を確認し、[完了]をクリックする
- 9 [OK]をクリックする

# 設定した通信を実行する

あらかじめ、FOMA端末とパソコンを接続してくだ さい。

例: Windows XPの場合

通信が開始されます。

 デスクトップの接続アイコンをダブル クリックする

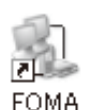

#### スタートメニューから起動する場合

Windows XP  $[スタ-ト] \rightarrow [すべてのプログラム] \rightarrow [アクセサリ] \rightarrow$ [通信] → [ネットワーク接続]をクリックします。 Windows 2000 Professional  $[スタ-ト] \rightarrow [プログラム] \rightarrow [アクセサリ] \rightarrow [通信] \rightarrow$ [ネットワークとダイヤルアップ接続]をクリックし ます。

2 [ユーザー名]、[パスワード]を入力し、[ダイヤル] 3 最適化するダイヤルアップを選び、[実行]をクリッ をクリックする クする • 「mopera U」または「mopera」の場合は、[ユーザー名]、 製 W-TGP読定(ダイヤルアップ) [パスワード]は空欄でも接続できます。 FOMAパケット通信用のダイヤルアップを選択してください。 接続が実行されます。 最適化 家更 速度 現在 ダイヤルアップ名 モデム名 FOMAへ接続  $\mathbf{2}$ ダする 19する 384Kbps 最谱化 384Kbps 最谱化 E0MA \$0703 ドコモワールド FOMA SO703i 図する キャンセル 実行 システム設定 ※FOMAバケット通信用に設定したパリコン内の設定を解除します。 ユーザー名(山): システム設定、ダイヤルアップ設定、それぞれの最適化が パスワード(P): 実行されます。 □ 次のユーザーが接続するとき使用するために、このユーザー名とパスワード を保存する(S): 4 画面に従ってパソコンを再起動する システム設定が最適化されます。 ダイヤルΦ: 186\*99\*\*\*1# Windows 2000 Professionalの場合 ダイヤル(D) キャンセル プロパティ(Q) ヘルプ(H) 例:システム設定を最適化する場合 1 FOMA PC設定ソフトを起動し、[W-TCP設定] パソコンに表示される通信速度は、実際の通信速度とは異 をクリックする なる場合があります。 タスクトレイから操作する場合 通信中はFOMA端末にアイコンが表示されます。 タスクトレイの[]][をクリックします。 ①「□」パケット通信中、データ送 2 2 [384Kbps]を選び、[最適化を行う]をクリックする 受信中 0 (5) 1004 「☆」パケット通信中、データ送 3 画面に従ってパソコンを再起動する 受信なし 培结由 ④ [ 64Kデータ通信中 システム設定が最適化されます。 最適化を解除する場合 通信を切断する 64Kデータ通信を行う場合や、FOMA端末以外で通信 インターネットブラウザを終了しただけでは切断され を行う場合は、最適化を解除してください。 ない場合があります。確実に切断するためには、以下 の操作を行ってください。 例: Windows XPの場合 FOMA PC設定ソフトを起動し、[W-TCP設定] 1 タスクトレイのダイヤルアップアイ をクリックする コンをクリックする タスクトレイから操作する場合 2 [切断]をクリックする タスクトレイの「副」をクリックします。 ダイヤルアップ 接続が切断されます。 アイコン 2 最適化を解除する接続先のチェックを外し、「シス テム設定]をクリックする W-TCPの設定 FOMALSケット通信用のダイヤルアップを選択してくだれい。 W-TCP設定ソフトはFOMAネットワークでパケット 最達化 変更 速度 現在 ダイヤルアップ名 モデム名 通信を行う際に、TCP/IPの伝送能力を最適化するため □する □する □する の「TCPパラメータ設定」ツールです。FOMA端末の通 3848bos 册谱化 FOMA SOZOS 384Kbps 非最速化 ドコモワールド FOMA SO703 信性能を最大限に活用する前に、このソフトウェアに よる通信設定の最適化が必要です。 · キャンセル 実行 Windows XPの場合 システム設定 ※FOMAバケット通信用に設定したパンコン内の設定を解除します。 ダイヤルアップごとに最適化設定が可能です。 確認画面が表示されます。 例: システム設定を最適化する場合 Windows 2000 Professionalの場合 1 FOMA PC設定ソフトを起動し、[W-TCP設定] 操作4に進んでください。 をクリックする 3 [はい]→[OK]をクリックする タスクトレイから操作する場合 タスクトレイの[1][をクリックします。 2 [384Kbps]を選び、[最適化を行う]をクリックする

# 4 [最適化を解除する]をクリックする

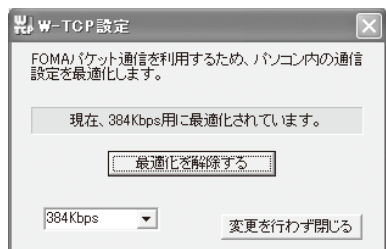

#### 5 [OK]をクリックする

### 6 画面に従ってパソコンを再起動する 最適化の解除が有効になります。

# 接続先(APN)の設定

パケット通信を行う場合の接続先(APN)の設定をしま す。あらかじめ、FOMA端末とパソコンを接続してく ださい。

1 FOMA PC設定ソフトを起動し、[接続先(APN) 設定]をクリックする

### 2 [OK]をクリックする

FOMA端末から接続先(APN)設定を取得します。しばら くお待ちください。

#### 3 接続先(APN)を設定する

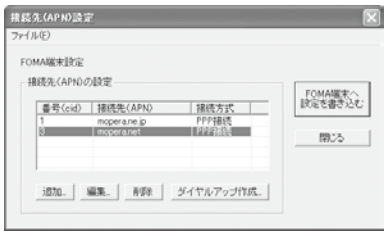

#### 接続先(APN)を追加する場合 「追加]をクリックします。

# 接続先(APN)を編集(修正)する場合

る場合 [編集]をクリックします。

# 接続先(APN)を削除する場合

接続先(APN)を選び、[削除]をクリックします。

- [cid1]と[cid3]に登録されている接続先(APN)は削除できません。([cid3]を選んで[削除]をクリックしても、実際には削除されず、[mopera.net]に戻ります)
- ファイルへ保存する場合
- [ファイル]メニュー→[上書き保存]/[名前を付けて保 存]をクリックします。

#### ファイルから読み込む場合

[ファイル]メニュー→[開く]をクリックし、保存した ファイルを選択します。

#### FOMA端末から接続先(APN)情報を読み込む場合

[ファイル]メニュー→[FOMA端末から設定を取得]をク リックします。

# FOMA端末へ接続先(APN)情報を書き込む場合

[ファイル]メニュー→[FOMA端末へ設定を書き込む]を クリックします。

#### ダイヤルアップを作成する場合

接続先(APN)を選び、[ダイヤルアップ作成]をクリック します。画面の指示に従ってパケット通信用のダイヤル アップを設定してください。

- 接続先(APN)はFOMA端末に登録される情報のため、異なるFOMA端末を接続する場合は、再度FOMA端末に接続先(APN)を登録する必要があります。
- パソコンに登録されている接続先(APN)を継続利用する 場合は、同じ接続先(APN)の登録番号(cid)をFOMA端末 に登録してください。

# FOMA PC設定ソフトを使わな い通信の設定

FOMA PC設定ソフトを使わずに、パケット通信また は64Kデータ通信を設定する方法について説明します。 設定を行うためには、ATコマンドを入力するための通 信ソフトが必要です。ここでは、Windows標準添付の 「ハイパーターミナル」を使って説明します。

# 接続先(APN)の設定

パケット通信を行う場合の接続先(APN)を設定します。

- 64Kデータ通信の場合、パケット通信の接続先が「mopera U」 または「mopera」の場合、設定不要です。
- 例: Windows XPの場合
  - 1 FOMA端末とパソコンを接続する
  - 2 [スタート]→[すべてのプログラム]→[アクセサリ] →[通信]→[ハイパーターミナル]をクリックする

ハイパーターミナルが起動します。

Windows 2000 Professionalの場合 [スタート]→[プログラム]→[アクセサリ]→[通信]→ [ハイパーターミナル]をクリックします。

3 [名前]に任意の名前を入力し、[OK]をクリックする

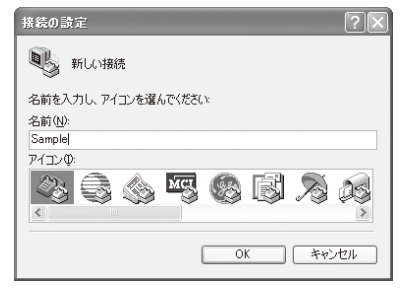

#### 4 [電話番号]に実在しない電話番号(「0」など)を仮入 力し、[接続方法]に「FOMA SO703i」を選択し、 [OK]をクリックする

接続画面が表示されます。

| 接続の設定               | ?×          |
|---------------------|-------------|
| Sample Sample       |             |
| 電話番号の情報を            | 入力してください。   |
| 国/地域番号( <u>C</u> ): | 日本 (81)     |
| 市外局番(E):            |             |
| 電話番号( <u>P)</u> :   |             |
| 接続方法( <u>N</u> ):   | FOMA S0703i |
|                     | OK キャンセル    |

### 5 [キャンセル]をクリックする

番号を入力

# 6 接続先(APN)を入力し、 🗠を押す

入力形式

AT+CGDCONT=<cid>, "PPP", "APN" 回 て 2、4~10の登録 接続先の名称を" で

接続元の名称を 囲んで入力

#### 入力したATコマンドが表示されない場合

「ATE1回」と入力してください。 接続先(APN)が設定されると、「OK」と表示されます。

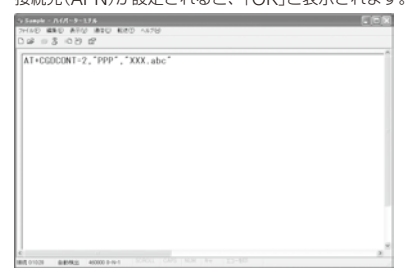

### 7 [ファイル]メニュー→[ハイパーターミナルの終 了]をクリックする

ハイパーターミナルが終了します。

- •「現在、接続されています。切断してもよろしいですか?」 と表示されたときは、[はい]を選択してください。
- Windows XPの場合、「"XXX" と名前付けされた接続を 保存しますか?」と表示されますが、特に保存する必要 はありません。
- Windows 2000 Professionalの場合、「セッション XXXを保存しますか?」と表示されますが、特に保存す る必要はありません。

#### 接続先(APN)をリセットする場合

入力形式 AT+CGDCONT=回(すべてのcidをリセットする場合) AT+CGDCONT=<cid>回(特定のcidのみリセットす る場合)

#### 現在の接続先(APN)を表示する場合

入力形式 AT+CGDCONT?回

# 発信者番号の通知/非通知の設定

発信者番号は、お客様の大切な情報です。通知する際 には、十分にご注意ください。

- 「mopera U」または「mopera」を利用する場合は、発信者番号の通知が必要です。
  - 1 P.11 操作1~5を行う
  - 2パケット通信時の発信者番号の通知/非通知を設定する

入力形式 AT\*DGPIR=<n>⊡

└──1:「184」(非通知)を付けます。 2:「186」(通知)を付けます。

入力したATコマンドが表示されない場合

「ATE1回」と入力してください。

発信者番号の通知/非通知が設定されると、「OK」と表示されます。

#### ダイヤルアップネットワークでの通知/非通知設定に ついて

ダイヤルアップネットワークの設定(P.12)でも、接続 先の番号に186 (通知) /184 (非通知)を付けることがで きます。

\*DGPIRコマンド、ダイヤルアップネットワークの設 定の両方で設定を行った場合、以下のようになります。

| ダイヤルアップネットワー            | *DGPIRコマンドによる設定 |     |    |
|-------------------------|-----------------|-----|----|
| クの設定( <cid>=3の場合)</cid> | 設定なし            | 非通知 | 通知 |
| *99***3#                | 通知              | 非通知 | 通知 |
| 184*99***3#             | 非通知             |     |    |
| 186*99***3#             | 通知              |     |    |

# ダイヤルアップネットワークの設定

# Windows XPの場合

1 [スタート]→[すべてのプログラム]→[アクセサ リ]→[通信]→[新しい接続ウィザード]をクリック する

新しい接続ウィザード画面が表示されます。

- 2 [次へ]をクリックする
- 3 [インターネットに接続する]を選び、[次へ]をク リックする
- 4 [接続を手動でセットアップする]を選び、[次へ] をクリックする
- 5 [ダイヤルアップモデムを使用して接続する]を選び、[次へ]をクリックする
- 6 [モデム-FOMA SO703i]をチェックし、[次へ] をクリックする
  - デバイスの選択画面は、複数のモデムが存在するときの み表示されます。

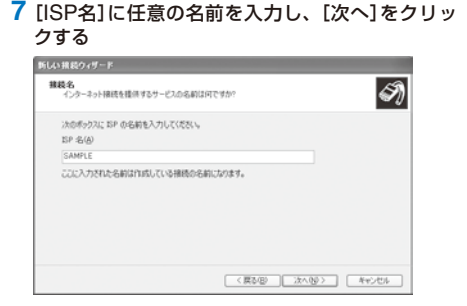

8 [電話番号]に接続先番号を入力し、[次へ]をクリッ クする

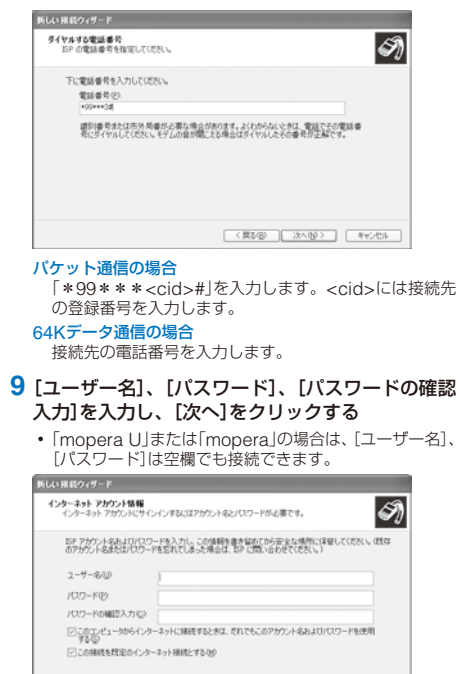

- 10 [完了]をクリックする
- 11 [スタート]→[すべてのプログラム]→[アクセサ リ]→[通信]→[ネットワーク接続]をクリックする

< 戻る(2) (次へ(2)) キャンセル

12 作成した接続先アイコンを選び、[ファイル]メ ニュー→[プロパティ]をクリックする

#### | 13 [全般]タブの各項目を確認する

- パソコンに2台以上のモデムが接続されている場合は、 [接続方法]で[モデム-FOMA SO703i]のみにチェック します。
- [ダイヤル情報を使う]のチェックを外します。

| 校 【オブジョン】セキュリティ』ネットワーク』:<br>鉄統方法(①):<br>■ ② モデム - FOMA SO703i (COM4)<br>■ ③ モデム - Anne Suntana AC/07 Mad |                    |
|----------------------------------------------------------------------------------------------------|--------------------|
| 」 ③ モナム - Agere Systems AC97 Mod                                                                         | em (COM3)          |
| ]すべてのデバイスで同じ番号を呼び出す(L)                                                                                   | 構成(_)              |
|                                                                                                    |                    |
| *00***3                                                                                                  | その他(N)             |
| 国番号/地域番号( <u>G</u> ):                                                                                    |                    |
|                                                                                                    |                    |
| □ダイヤル情報を使う(S)                                                                                            | ダイヤル情報( <u>B</u> ) |
|                                                                                                    |                    |
| ]接続時に通知領域にアイコンを表示する(W                                                                                    | )                  |

- 14 [ネットワーク]タブをクリックし、各項目を確認 し、[設定]をクリックする
  - 「呼び出すダイヤルアップサーバーの種類」は、[PPP: Windows 95/98/NT4/2000, Internet]を選択します。
  - [この接続は次の項目を使用します]は、[インターネットプロトコル(TCP/IP)]のみをチェックします。[QoS パケットスケジューラ]は設定変更ができませんので、 そのままにしておいてください。

| א SAMPLEØ⊅DKティ                                                                            |
|-------------------------------------------------------------------------------------------|
| 全般 オブション セキュリティ ネットワーク 詳細設定                                                               |
| 呼び出すダイヤルアップ サーバーの種類(E):                                                                   |
| PPP: Windows 95/98/NT4/2000, Internet                                                     |
| 設定(5)                                                                                     |
| この接続は次の項目を使用します(2):                                                                       |
| ▼ → インターネット プロトコル (TCP/IP)                                                                |
| ■ Gus バッチャ スクシューラ<br>□ ■ Microsoft ネットワーク用ファイルとプリンタ共有<br>□ ■ Microsoft ネットワーク用クライアント      |
| <b>インストール処</b> アンインストール(型) プロパティ(型)                                                       |
| 送明<br>伝達到御ブロトコルインターネットプロトコル。相互接続されたさまさまな<br>ネットワーン間の通信を提供する、既定のフイドエリア ネットワーク フロト<br>コルです。 |
| OK 年ャンセル                                                                                  |

15 すべてのチェックを外し、[OK]をクリックする

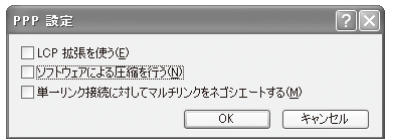

# 16 [OK]をクリックする

接続先とTCP/IPプロトコルが設定されます。

### Windows 2000 Professionalの場合

 [スタート]→[プログラム]→[アクセサリ]→[通 信]→[ネットワークとダイヤルアップ接続]をク リックする

ネットワークとダイヤルアップ接続画面が表示されます。

- 2 [新しい接続の作成]アイコンをダブルクリックする 所在地情報画面が表示されます。
  - 2回目以降は、ネットワークの接続ウィザード画面が表示されます。操作5に進んでください。
- 3 [市外局番]に局番を入力し、[OK]をクリックする 電話とモデムのオプション画面が表示されます。
- 4 [OK]をクリックする ネットワークの接続ウィザード画面が表示されます。
- 5 [次へ]をクリックする
- 6 [インターネットにダイヤルアップ接続する]を選び、[次へ]をクリックする
- 7 [インターネット接続を手動で設定するか、または ローカルエリアネットワーク(LAN)を使って接続 します]を選び、[次へ]をクリックする
- 8 [電話回線とモデムを使ってインターネットに接続 します]を選び、[次へ]をクリックする
- 9 [インターネットへの接続に使うモデムを選択する]が[FOMA SO703i]になっていることを確認し、[次へ]をクリックする
  - お使いになるパソコンの動作環境によっては、画面は表示されません。その場合は、操作10に進みます。
- 10 [電話番号]に接続先番号を入力し、[詳細設定]を クリックする

#### パケット通信の場合

「\*99\*\*\*<cid>#」を入力します。<cid>には接続先 の登録番号を入力します。

#### 64Kデータ通信の場合 接続先の電話番号を入力します。

#### 11 [接続]タブの各項目を画面例のように設定する

| 細胞焼プロパティ                                          | 1 |
|---------------------------------------------------|---|
| 接続 アドレス                                           |   |
| 接続の種類                                             |   |
| C PPP (Point to Point プロトコルン(P)  I CP 拡張を無効にする(D) |   |
| C SLIP Gerial Line Internet 701-30050             |   |
| C C-SLIP Compressed Serial Line Internet プロトコルシリン |   |
| ログオンの手続き                                          |   |
| € BUD                                             |   |
| ○ 手動でログオン(M)                                      |   |
| ○ ログオン スクリプトの使用(山)                                |   |
| スカリプト(①): 参照(9)                                   |   |
|                                                   |   |
|                                                   |   |
| OK Pres                                           | 也 |

#### 12 [アドレス]タブをクリックし、各項目を画面列の ように設定する

| (*) インターネット サービ | ス プロバイタによる自     | 動物的当て(例) |   |
|-----------------|-----------------|----------|---|
| ○ 物に使用する設定      | <u>W</u> 2.     |          |   |
|                 |                 |          | _ |
| -it. (-ri ouc.# |                 |          |   |
|                 | -75 <u>60</u> 2 |          |   |
|                 |                 |          |   |

#### 13 [OK]をクリックする

- 14 [次へ]をクリックする
- 15 [ユーザー名]、[パスワード]を入力し、[次へ]を クリックする
  - 「mopera U」または「mopera」の場合は、[ユーザー名]、 [パスワード]は空欄でも接続できます。
- 16 [接続名]に接続名(任意の名前)を入力し、[次へ] をクリックする
- 17 [いいえ]を選び、[次へ]をクリックする
- 18 [今すぐインターネットに接続するにはここを選ん で[完了]をクリックしてください]のチェックを外 し、[完了]をクリックする
- 19 作成した接続先アイコンを選び、[ファイル]メ ニュー→[プロパティ]をクリックする

### 20 [全般]タブの各項目を確認する

- パソコンに2台以上のモデムが接続されている場合は、 [接続方法]で[モデム-FOMA SO703i]のみにチェック します。
- [ダイヤル情報を使う]のチェックを外します。

| AMPLEのプロパティ                                | ? ×      |  |  |  |
|--------------------------------------------|----------|--|--|--|
| 全般 オプション セキュリティ ネットワーク 共有                  |          |  |  |  |
| 接続の方法:                                     |          |  |  |  |
| 🗹 🎒 モデム - FOMA SO703i (COM7)               | 企        |  |  |  |
| ロ 🎯 モデム - Agere Systems AC'97 Modem (COM3) | Ŷ        |  |  |  |
| ▼ すべてのデバイスで同じ番号を呼び出す() 構成(()               |          |  |  |  |
| 電話番号                                       |          |  |  |  |
| 市外局番(E): 電話番号(P):                          |          |  |  |  |
| ▼ *99***3# その他仏                            |          |  |  |  |
| 国番号/地域番号(U):                               |          |  |  |  |
|                                            | <b>Y</b> |  |  |  |
| □ <u> Øイヤル情報を使う(S)</u> 規則(R)               |          |  |  |  |
| ▶ 接続時にタスクバーにアイコンを表示する(W)                   |          |  |  |  |
| OK ¥                                       | ャンセル     |  |  |  |

# 21 [ネットワーク]タブをクリックし、各項目を確認 し、[設定]をクリックする

- [呼び出すダイヤルアップサーバーの種類]は、[PPP: Windows 95/98/NT4/2000, Internet]を選択します。
- コンポーネントは、[インターネットプロトコル(TCP/ IP)]のみをチェックします。

| SAMPLEのプロパティ <u>?</u>                                                                       | × |
|---------------------------------------------------------------------------------------------|---|
| 全般   オプション   セキュリティ ネットワーク   共有                                                             |   |
| 呼び出すダイヤルアップ サーバーの種類(E):                                                                     |   |
| PPP: Windows 95/98/NT4/2000, Internet                                                       |   |
|                                                                                             |   |
| チェック ボックスがオンになっているコンボーネントはこの接続で使われます(Q):                                                    |   |
| ■ ディインターネットプロトコル(TOP/IP)<br>□ ■ Microsoft ネットワーク用ファイルとプリンタ共有<br>□ ■ Microsoft ネットワーク用クライアント |   |
| インストール Q 削除(U) プロパティ(E)                                                                     |   |
| 12月<br>伝達制御プロトコルインターネットプロトコル。相互接続されたさまさまな<br>ネットワープ間の通信を提供する、既定のアイドエリアネットワークプロト<br>コルです。    |   |
| OK ##>22/                                                                                   |   |

22 すべてのチェックを外し、[OK]をクリックする

| PPP の設定                                                                                                   | ? × |
|----------------------------------------------------------------------------------------------------|-----|
| <ul> <li>□ LOP 拡張を使う(£)</li> <li>□ ソフトウェアによる圧縮を行う(2)</li> <li>□ 単一リンク接続に対してマルチリンクをネゴシェートする(10)</li> </ul> |     |
| OK キャンセノ                                                                                                  | L I |

# 23 [OK]をクリックする

接続先とTCP/IPプロトコルが設定されます。

# ダイヤルアップ接続する

あらかじめ、FOMA端末とパソコンを接続します。

- 例: Windows XPの場合
  - 1 [スタート]→[すべてのプログラム]→[アクセサ リ]→[通信]→[ネットワーク接続]をクリックする
  - 2 接続先アイコンをダブルクリックする
  - 3 各項目を確認し、[ダイヤル(<u>D</u>)]をクリックする
    - 「mopera U」または「mopera」の場合は、「ユーザー名」、 「パスワード」は空欄でも接続できます。

接続が実行されます。

- パソコンに表示される通信速度は、実際の通信速度とは異なる場合があります。
- 通信中はFOMA端末にアイコンが表示されます。

| 1 2                                        | <ol> <li>①「1」パケット通信中、データ送<br/>受信中</li> </ol>                             |
|--------------------------------------------|--------------------------------------------------------------------------|
| 341 (1) (1) (1) (1) (1) (1) (1) (1) (1) (1 | <ul> <li>「◊」パケット通信中、データ送</li> <li>受信なし</li> <li>②「◊」64Kデータ通信中</li> </ul> |

# ダイヤルアップを切断する

2 [切断]をクリックする

接続が切断されます。

インターネットブラウザを終了しただけでは切断され ない場合があります。確実に切断するためには、以下 の操作を行ってください。

1 タスクトレイのダイヤルアップアイ コンをクリックする

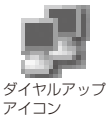

. 15

# ATコマンド

ATコマンドとは、パソコンでFOMA端末の機能の設定 や変更を行うためのコマンド(命令)です。

#### ■ ATコマンドの入力形式

ATコマンドは、コマンドの先頭に必ずATを付けて入力 します。必ず半角英数字で入力してください。以下に 入力例を示します。

ATD \*99\*\*\*3#日 リターンマーク: Enterキーを押します。コマ ンドの区切りになります。 コマンド: コマンドの内容

ATコマンドはコマンドに続くパラメータ(数字や記号) を含めて、必ず1行で入力します。1行とは最初の文字 から□を押した直前までの文字のことです。

#### ■ ATコマンドの入力モード

ATコマンドでFOMA端末を操作するには、パソコンを ターミナルモードにしてください。

ターミナルモードとは、パソコンを1台の通信端末(ター ミナル)のように動作させるモードです。キーボードか ら入力した文字が通信ポートに接続されている機器や 回線に送られます。

#### ● オフラインモード

FOMA端末が待受の状態です。通常ATコマンドでFOMA端 末を操作する場合は、この状態で操作を行います。

#### オンラインデータモード

FOMA端末が通信中の状態です。この状態のときにATコマン ドを入力すると、送られてさた文字をそのまま通信先に送信 して、通信先のモデムを誤作動させることがあります。通信 中はATコマンドを入力しないでください。

#### ● オンラインコマンドモード

FOMA端末が通信中の状態でも、ATコマンドでFOMA端末 を操作できる状態です。その場合、通信先との接続を維持し たままATコマンドを実行し、終了すると再び通信を続けられ ます。

# オンラインデータモードとオンラインコ マンドモードを切り替える

FOMA端末をオンラインデータモードとオンラインコ マンドモードに切り替えるには、以下の2つの方法があ ります。

- 「+++」コマンドまたは「S2」レジスタに設定したコードを入力 します。
- 「AT&D1」に設定されているときに、RS-232C(※)のER信号 をOFFにします。
  - ※USBインターフェースにより、RS-232Cの信号線がエミュ レートされていますので、通信アプリによるRS-232Cの 信号線制御が有効になります。

オンラインコマンドモードからオンラインデータモードに切り替える場合は、「ATO回」と入力します。

# ATコマンド一覧

FOMA SO703iで使用できるATコマンドです。

[&F] : AT&Fコマンドで設定が初期化されるコマンドです。

[&W]: AT&Wコマンドで設定が保存されるコマンドです。ATZコマンドで設定値を呼び戻すことができます。

| コマンド                |                                      | 概要・パラメータ                                                                                                    | 入力例                                           |
|---------------------|--------------------------------------|----------------------------------------------------------------------------------------------------|-----------------------------------------------|
| A/                  |                                      | 直前に実行したコマンドを再実行します。                                                                                                    | A/                                            |
| AT%V                |                                      | FOMA端末のバージョンを「Verx.xx」の形式で表示します。                                                                                                    | AT%V                                          |
| AT&C <n></n>        | AT&C <n> DTEへの回路CD信号の動作条件を選択します。</n> |                                                                                                    | AT&C1                                         |
| n=0                 |                                      | CD信号は常にONにします。(パラメータ省略時)                                                                                                    |                                               |
| [&F][&W]            | n=1                                  | CD信号は相手モデムの状態に従って変化します。(お買い上げ時)                                                                                                    |                                               |
| AT&D <n></n>        |                                      | DTEから受け取る回路ER信号がON/OFF遷移したときの動作を選<br>択します。                                                                                          | AT&D1                                         |
|                     | n=0                                  | ER信号の状態を無視します。(常にON)(パラメータ省略時)                                                                                                    |                                               |
|                     | n=1                                  | ER信号がONからOFFに変化するとオンラインコマンドモードに<br>なります。                                                                                            |                                               |
| [&F][&W]            | n=2                                  | ER信号がONからOFFに変化するとオフラインモードになります。<br>(お買い上げ時)                                                                                        |                                               |
| AT&E <n></n>        |                                      | 接続時の速度表示の仕様を選択します。                                                                                                    | AT&E1                                         |
|                     | n=0                                  | 無線区間通信速度を表示します。                                                                                                    |                                               |
| [&F][&W]            | n=1                                  | パソコンとFOMA端末間の通信速度を表示します。(お買い上げ時)                                                                                                    |                                               |
| AT&F <n></n>        |                                      | FOMA端末のATコマンド設定値をお買い上げ時の設定にします。<br>通信中に実行した場合は、通信切断処理を行います。                                                                         | AT&F0                                         |
| 170.0               | n=0                                  | n=0のみ指定可能(省略可)                                                                                                    | 470.00                                        |
| AI&S <n></n>        |                                      | FOMA端末が出力するDR信号の制御を設定します。                                                                                                    | AI&SO                                         |
| 50 5350 M/2         | n=0                                  | DR信号は常にONにします。(お買い上け時、バラメータ省略時)                                                                                                    |                                               |
| [&F][&W]            | n=1                                  | 回線接続時にDR信号をONにします。                                                                                                    |                                               |
| AI&W <n></n>        |                                      | 現在の設定値をFOMA端末に書き込みます。                                                                                                    | AI&WO                                         |
|                     | n=0                                  | n=0のみ指定可能(省略可)                                                                                                    |                                               |
| AT*DANTE            |                                      | FUMA端末の電波の受信レヘルを[*DANIE:m]の形式で表示します。<br>m=0:圏外、m=1~3:FOMA端末に表示されるアンテナの本数<br>(m=1:0本または1本)                                           | AT * DANTE<br>AT * DANTE=?                    |
| AT * DGANSM=<       | n>                                   | パケット着信呼に対して着信拒否/着信許可を設定します。                                                                                                    | AT * DGANSM=0                                 |
|                     | n=0                                  | 着信拒否設定と着信許可設定をOFFにします。(お買い上げ時)                                                                                                    | AT * DGANSM?                                  |
|                     | n=1                                  | 着信拒否設定をONにします。                                                                                                    | AT * DGANSM=?                                 |
|                     | n=2                                  | 着信許可設定をONにします。                                                                                                    |                                               |
| AT*DGAPL= <n></n>   | [, <cid>]</cid>                      | パケット着信呼に対して着信許可を行う接続先(APN)を設定しま<br>す。APNは、「+CGDCONT」で定義された <cid>パラメータを使<br/>用します。<br/><cid>が省略された場合には、すべてのcidを追加/削除します。</cid></cid> | AT * DGAPL=0,1<br>AT * DGAPL?<br>AT * DGAPL=? |
|                     | n=0                                  | <cid>で定義されたAPNを着信許可リストに追加します。</cid>                                                                                                 |                                               |
|                     | n=1                                  | <cid>で定義されたAPNを着信許可リストから削除します。</cid>                                                                                                |                                               |
| AT*DGARL= <n></n>   | ·[, <cid>]</cid>                     | パケット着信呼に対して着信拒否を行う接続先(APN)を設定しま<br>す。APNは、「+CGDCONT」で定義された <cid>パラメータを使<br/>用します。<br/><cid>が省略された場合には、すべてのcidを追加/削除します。</cid></cid> | AT * DGARL=0,1<br>AT * DGARL?<br>AT * DGARL=? |
|                     | n=0                                  | <cid>で定義されたAPNを着信拒否リストに追加します。</cid>                                                                                                 |                                               |
|                     | n=1                                  | <cid>で定義されたAPNを着信拒否リストから削除します。</cid>                                                                                                |                                               |
| AT * DGPIR= <n></n> |                                      | パケット通信の発着信時の番号通知/非通知を設定します。                                                                                                    | AT * DGPIR=0                                  |
|                     | n=0                                  | APNをそのまま使用します。(お買い上げ時)                                                                                                    | AT * DGPIR?                                   |
|                     | n=1                                  | APNに「184」を付けます。                                                                                                    | AI * DGPIK=?                                  |
|                     | n=2                                  | APNに「186」を付けます。                                                                                                    |                                               |
| AT * DRPW           |                                      | FOMA端末が受信する電波の受信電力指標を「*DRPW:m」の形式<br>(m=0~75)で表示します。                                                                                | AT * DRPW<br>AT * DRPW=?                      |
| AT+CEER             |                                      | 直前の通信の切断理由を表示します。(P.21)                                                                                                    | AT+CEER<br>AT+CEER=?                          |

| コマン                                                                                                    | ۲                         | 概要・パラメータ                                                                                                    | 入力例                                          |
|----------------------------------------------------------------------------------------------------|---------------------------|----------------------------------------------------------------------------------------------------|----------------------------------------------|
| AT+CGDCONT=[ <cid>[</cid>                                                                                                    | ,"PPP"[," <apn>"]]]</apn> | パケット発信時の接続先(APN)を設定します。                                                                                                    | AT+CGDCONT=2, "PPP", "abc"                   |
|                                                                                                    | cid=1~10                  | FOMA端末内に登録するパケット通信での接続先(APN)を管理す<br>る番号です。                                                                                                    | AT+CGDCONT= %1<br>AT+CGDCONT= <cid> %2</cid> |
|                                                                                                    | APN=任意                    | 接続先を示す接続先ごとの任意の文字列です。                                                                                                    | AT+CGDCONT?<br>AT+CGDCONT=?                  |
| AT+CGEQMIN=[ <cid< td=""><td>d.[,,<n>[,<m>]]]</m></n></td><td>パケット通信確立時にネットワーク側から通知されるQoS (サービ<br/>ス品質)を許可するかどうかの判定基準を登録します。</td><td>AT+CGEQMIN=2,,64,384<br/>AT+CGEQMIN=2,,64</td></cid<> | d.[,, <n>[,<m>]]]</m></n> | パケット通信確立時にネットワーク側から通知されるQoS (サービ<br>ス品質)を許可するかどうかの判定基準を登録します。                                                                                                 | AT+CGEQMIN=2,,64,384<br>AT+CGEQMIN=2,,64     |
|                                                                                                    | cid=1~10                  | FOMA端末内に登録するパケット通信での接続先(APN)を管理す<br>る番号です。                                                                                                    | AT+CGEQMIN=2,,,384<br>AT+CGEQMIN= %1         |
|                                                                                                    | n=なし/64                   | FOMA端末と基地局間の上り最低通信速度(kbps)です。                                                                                                    | AT+CGEQMIN= <cid> %2</cid>                   |
|                                                                                                    |                           | なし:すべて速度を許容します。(お買い上げ時)<br>64:パケット通信がつながらない場合があります。                                                                                                    |                                              |
|                                                                                                    | m=なし/384                  | FOMA端末と基地局間の下り最低通信速度(kbps)です。                                                                                                    |                                              |
|                                                                                                    |                           | なし:すべて速度を許容します。(お買い上げ時)<br>384:パケット通信がつながらない場合があります。                                                                                                    |                                              |
| AT+CGEQREQ=[                                                                                                    | <cid>]</cid>              | パケット通信の発信時にネットワークへ要求するQoS (サービス品<br>質)を設定します。                                                                                                    | AT+CGEQREQ= *1<br>AT+CGEQREQ= <cid> *2</cid> |
|                                                                                                    | cid=1~10                  | FOMA端末内に登録するパケット通信での接続先(APN)を管理する番号です。                                                                                                    |                                              |
| AT+CGMR                                                                                                    |                           | FOMA端末のバージョンを16桁の数字で表示します。                                                                                                    | AT+CGMR<br>AT+CGMR=?                         |
| AT+CGREG= <n></n>                                                                                                    |                           | ネットワーク登録状態を通知するかどうかを設定します。                                                                                                    | AT+CGREG=1                                   |
|                                                                                                    | n=0                       | 通知しません。(お買い上げ時)                                                                                                    | AT+CGREG?                                    |
|                                                                                                    | n=1                       | 圏内/圏外の登録状態を「+CGREG: <n>,<stat>」の形式で通知します。</stat></n>                                                                                                    | AI+CGREG=?                                   |
| [&F][&W]                                                                                                    |                           | stat=0:圈外、stat=1:圈内(home)、stat=4:不明、stat=5:<br>圈内(visitor)                                                                                                    |                                              |
| AT+CGSN                                                                                                    |                           | FOMA端末の製造番号を表示します。                                                                                                    | AT+CGSN<br>AT+CGSN=?                         |
| AT+CLIP= <n></n>                                                                                                    |                           | 64Kデータ通信の着信時に相手の発信者番号をパソコンに表示する                                                                                                    | AT+CLIP=0                                    |
|                                                                                                    |                           | かどうかを設定します。<br>AT+CLIP?を入力すると、「+CLIP:n,m」が表示されます。<br>m=0:発信時に相手に発信者番号を通知しないネットワーク設定、<br>m=1:発信時に相手に発信者番号を通知するネットワーク設定、                                        | AT+CLIP?<br>AT+CLIP=?                        |
|                                                                                                    | - 0                       |                                                                                                    |                                              |
| [8 =][8 \/]                                                                                                    | n=0<br>n=1                | 衣示しません。(の負い上げ時、ハブメーダ省略時)<br>事売します                                                                                                    |                                              |
| AT+CLIR-                                                                                                    | 11=1                      | 衣小しより。<br>64Kデータ通信の発信時に相手に露託番号を通知するかどうかを設                                                                                                    | AT+CLIB=0                                    |
|                                                                                                    |                           | GRUS フレージアに回じた日子に電音はマンクスタンプンを改<br>足します。<br>AT+CLIR?を入力すると、「+CLIR:nm」が表示されます。<br>m=0:CLIRは未起動(常時通知)、m=1:CLIRは常時起動(常時<br>非通知)、m=2:不明、m=3:CLIRテンポラリーモード(通知デフォルト) | AT+CLIR?<br>AT+CLIR?<br>AT+CLIR=?            |
|                                                                                                    | n=0                       | CLIRサービスの契約の設定に従います。(パラメータ省略時)                                                                                                    |                                              |
|                                                                                                    | n=1                       | 通知しません。                                                                                                    |                                              |
|                                                                                                    | n=2                       | 通知します。(お買い上げ時)                                                                                                    |                                              |
| AT+CMEE= <n></n>                                                                                                    |                           | FOMA端末のエラーレボートの形式を設定します。(P.21)                                                                                                    | AT+CMEE=0                                    |
|                                                                                                    | n=0                       | [ERROR]を表示します。(お買い上げ時、パラメータ省略時)                                                                                                    | AI+CMEE?                                     |
|                                                                                                    | n=1                       | +CME ERROR:xxxx」の形式(xxxxは数字)で表示します。                                                                                                    |                                              |
| [&F][&W]                                                                                                    | n=2                       | +CME ERROR:xxxx」の形式(xxxxは文字)で表示します。                                                                                                    |                                              |
| AI+CNUM                                                                                                    |                           | FOMA端末の目局番号を +CNUM:, 「目局電話番号」,type]の形式<br>で表示します。<br>type=129: 国際アクセスコード+を含まない、type=145: 国際<br>アクセスコード,た合む                                                    | AT+CNUM<br>AT+CNUM?<br>AT+CNUM=?             |
| AT+CB= <mode></mode>                                                                                                    |                           | 回線接続時に「CONNECT」を表示する前に、通信の種別を表示す                                                                                                    | AT+CB=0                                      |
|                                                                                                    | mode-0                    | るかどうかを設定します。<br>ま元しません、(お買い)とげ時 パラマーク公案時)                                                                                                    | AT+CR?<br>AT+CR=?                            |
|                                                                                                    | mode=1                    | 20100000000000000000000000000000000000                                                                                                    |                                              |
| [&F][&W]                                                                                                    |                           | serv=SYNC:64Kデータ通信、serv=GPRS:パケット通信                                                                                                    |                                              |
| AT+CRC= <n></n>                                                                                                    |                           | 着信時に拡張リザルトコードを使用するかどうかを設定します。                                                                                                    | AT+CRC=0                                     |
|                                                                                                    | n=0                       | 使用しません。(お買い上げ時)                                                                                                    | AT+CRC?                                      |
| [&F][&W]                                                                                                    | n=1                       | 使用します。                                                                                                    | AT+CRC=?                                     |
| 1. J                                                                                                    | 1                         |                                                                                                    | 1                                            |

※1 すべてのcidをお買い上げ時の設定に戻します。

※2 指定したcidをお買い上げ時の設定に戻します。

| コマン                        | バド      | 概要・パラメータ                                                                 | 入力例                             |
|----------------------------|---------|--------------------------------------------------------------------------|---------------------------------|
| AT+CREG= <n></n>           | -       | 圏外/圏内情報を表示するかどうかを設定します。                                                  | AT+CREG=1                       |
|                            |         | AT+CREG?を入力すると、「+CREG: <n>,<stat>」の形式で表示</stat></n>                      | AT+CREG?                        |
|                            |         | します。                                                                     | AT+CREG=?                       |
|                            |         | stat=0:圈外、stat=1:圈内(home)、stat=4:不明、stat=5:                              |                                 |
|                            |         | 圈内(visitor)                                                              |                                 |
|                            | n=0     | 表示しません。(お買い上げ時)                                                          |                                 |
| [&F][&W]                   | n=1     | 表示します。                                                                   |                                 |
| AT+GMI                     |         | FOMA端末の製造会社名を表示します。                                                      | AT+GMI                          |
|                            |         |                                                                          | AT+GMI=?                        |
| AT+GMM                     |         | FOMA端末名を表示します。                                                           | AT+GMM                          |
|                            |         |                                                                          | AI+GMM=?                        |
| AI+GMR                     |         | FOMA端末のハーションを表示します。                                                      | AI+GMR                          |
|                            |         |                                                                          |                                 |
| AI+IFC=<11,111>            |         | ハノコノCFUMA端木间のローカルノロー前岬方式を設定しより。<br>nはDCF by DTFの制御 mはDTF by DCFの制御を設定します | AI + IFC = 2, 2<br>AT + IFC = 2 |
|                            |         | mを省略すると、DCF by DTEと同じ入力値になります。                                           | AT+IFC=?                        |
|                            | n=0     | フロー制御を行いません。                                                             |                                 |
|                            | n=1     | XON/XOFFフロー制御を行います。                                                      |                                 |
|                            | n=2     | RS/CS(RTS/CTS)フロー制御を行います。(お買い上げ時)                                        |                                 |
|                            | m=0     | フロー制御を行いません。                                                             |                                 |
|                            | m=1     | YON/XOFEフロー制御を行います                                                       |                                 |
| [8.F][8.\//]               | m=2     | RS/CS(RTS/CTS)フロー制御を行います (お買いとげ時)                                        |                                 |
| $\Delta T_+WS46=$          | 111-2   | 発信時にFOMA端まが使用する無線ネットワークを設定します                                            | AT+10/9/6-22                    |
| AI+W340=<11>               | n_22    | 元日時に「OMA珈木」で用する無線ホットッシンを設定します。<br>EOMA カットローク(用完備)                       | AT+WS40=22<br>AT+WS46?          |
| [&F][&W]                   | 11=22   |                                                                          | AT+WS46=?                       |
| AT¥S                       |         | コマンドの設定内容とSレジスタを表示します。                                                   | AT¥S                            |
| AT¥V <n></n>               |         | 接続時に拡張リザルトコードを使用するかどうかを選択します。                                            | AT¥V0                           |
|                            | n=0     | 拡張リザルトコードを使用しません。(お買い上げ時、パラメータ                                           |                                 |
|                            |         | 省略時)                                                                     |                                 |
| [&F][&W]                   | n=1     | 拡張リザルトコードを使用します。                                                         |                                 |
| ATA                        |         | FOMA端末が着信したモードに従って着信処理をします。                                              |                                 |
| ATD                        |         | パケット通信または64Kデータ通信の発信をします。                                                | ATD*99***3#                     |
|                            |         | パケット通信の場合:「ATD*99***cid#」の形式で入力します。                                      |                                 |
|                            |         | cidを省略すると、cid=1になります。「ATD184*99」で始まる形                                    |                                 |
|                            |         | 式で人力した場合、指定したCIdのAPNに対して184(発信者番号)                                       |                                 |
|                            |         | 週和なしかり加されよす。(100日回様です)<br>64Kデータ通信の提合、「ΔTD電話番号」の形式で入力します                 |                                 |
|                            |         | リダイヤル発信の場合:「ATDLIまたは「ATDNIの形式で入力し                                        |                                 |
|                            |         | ます。                                                                      |                                 |
| ATE <n></n>                |         | パソコンから送信された文字をエコーバックするかどうかを設定し                                           | ATE0                            |
|                            |         | ます。                                                                      |                                 |
|                            | n=0     | エコーバックしません。(パラメータ省略時)                                                    |                                 |
| [&F][&W]                   | n=1     | エコーバックします。(お買い上げ時)                                                       |                                 |
| ATH                        |         | パケット通信または64Kデータ通信を切断します。                                                 | ATH                             |
| ATI <n></n>                |         | 認識コードを表示します。                                                             | ATI0                            |
|                            | n=0     | 「NTT DoCoMo」と表示します。(パラメータ省略時)                                            |                                 |
|                            | n=1     | FOMA端末名を表示します。                                                           |                                 |
|                            | n=2     | FOMA端末のバージョンを表示します。                                                      |                                 |
| ATO                        | •       | 通信中にオンラインコマンドモードからオンラインデータモードに                                           | ATO                             |
|                            |         | 移行します。                                                                   |                                 |
| ATQ <n></n>                |         | パソコンにリザルトコードを表示するかどうかを設定します。                                             | ATQ1                            |
|                            | n=0     | 表示します。(お買い上げ時、パラメータ省略時)                                                  |                                 |
| [&F][&W]                   | n=1     | 表示しません。                                                                  |                                 |
| ATS0= <n></n>              |         | FOMA端末が自動着信するまでの呼び出し回数を設定します。                                            | ATS0=0                          |
|                            | n=0     | 自動着信しません。(お買い上げ時、パラメータ省略時)                                               | ATS0?                           |
| [&F][&W]                   | n=1~255 | 呼び出し回数です。                                                                | 1                               |
| ATS2= <n></n>              |         | エスケープキャラクタを設定します。                                                        | ATS2=0                          |
|                            | n=0~126 | 43:お買い上げ時、0:パラメータ省略時                                                     | ATS2?                           |
| [&F] n=127 エスケーブ処理を無効にします。 |         |                                                                          |                                 |
| ATS3= <n></n>              |         | ATコマンドの文字列の最後を認識する復帰(CR)キャラクタを設定                                         | ATS3=13                         |
|                            |         | します。エコーバックされたコマンド文字列とリザルトコードの最                                           | ATS3?                           |
|                            |         | 後に付けられます。                                                                |                                 |
| [&F]                       | n=13    | お買い上げ時                                                                   |                                 |

| ידב             | ノド      | 概要・パラメータ                                                                    | 入力例                 |
|-----------------|---------|-----------------------------------------------------------------------------|---------------------|
| ATS4= <n></n>   |         | 改行(LF)キャラクタを設定します。英文字でリザルトコードを表示<br>する場合、復帰(CR)キャラクタの次に付けられます。              | ATS4=10<br>ATS4?    |
| [&F]            | n=10    | お買い上げ時                                                                      |                     |
| ATS5= <n></n>   |         | ATコマンド入力中に入力バッファの最後のキャラクタを削除する<br>バックスペース(BS)キャラクタを設定します。                   | ATS5=8<br>ATS5?     |
| [&F]            | n=8     | お買い上げ時                                                                      |                     |
| ATS6= <n></n>   |         | ダイヤルするまでのポーズ時間(秒)を設定します。このコマンドを<br>使用しても、レジスタは設定されますが、動作しません。               | ATS6=5<br>ATS6?     |
| [&F]            | n=2~10  | 5:お買い上げ時、パラメータ省略時                                                           |                     |
| ATS8= <n></n>   |         | カンマダイヤルするまでのポーズ時間(秒)を設定します。このコマ<br>ンドを使用しても、レジスタは設定されますが、ポーズ時間は3秒<br>で固定です。 | ATS8=3<br>ATS8?     |
| [&F]            | n=1~255 | 60:お買い上げ時、121~255:120とみなす                                                   |                     |
| ATS10= <n></n>  |         | 自動切断の遅延時間(1/10秒)を設定します。このコマンドを使用しても、レジスタは設定されますが、動作しません。                    | ATS10=1<br>ATS10?   |
| [&F][&W]        | n=1~255 | 1:お買い上げ時、パラメータ省略時                                                           |                     |
| ATS30= <n></n>  |         | 64Kデータ通信時、データの送受信がなかった場合に通信を切断す<br>るまでの時間(分)を設定します。                         | ATS30=0<br>ATS30?   |
|                 | n=0     | 切断しません。(お買い上げ時、パラメータ省略時)                                                    |                     |
| [&F]            | n=1~255 | 切断するまでの時間(分)です。                                                             |                     |
| ATS103= <n></n> |         | 64Kデータ通信で、着サブアドレスを付けて発信する場合の区切り<br>を設定します。                                  | ATS103=0<br>ATS103? |
|                 | n=0     | *(パラメータ省略時)                                                                 |                     |
|                 | n=1     | /(お買い上げ時)                                                                   |                     |
| [&F]            | n=2     | ¥                                                                           |                     |
| ATS104= <n></n> |         | 64Kデータ通信で、発サブアドレスを付けて発信する場合の区切り<br>を設定します。                                  | ATS104=0<br>ATS104? |
|                 | n=0     | #(パラメータ省略時)                                                                 |                     |
|                 | n=1     | %(お買い上げ時)                                                                   |                     |
| [&F]            | n=2     | &                                                                           |                     |
| ATV <n></n>     |         | リザルトコードの表示方法を設定します。                                                         | ATV1                |
|                 | n=0     | 数字で表示します。(パラメータ省略時)                                                         |                     |
| [&F][&W]        | n=1     | 文字で表示します。(お買い上げ時)                                                           |                     |
| ATX <n></n>     |         | ビジートーン検出、ダイヤルトーン検出、通信速度表示を設定し<br>ます                                         | ATX1                |
|                 | n=0     | <sup>259</sup><br>ビジートーン検出なし、ダイヤルトーン検出なし、速度表示なし<br>(パラメータ省略時)               |                     |
|                 | n=1     | ビジートーン検出なし、ダイヤルトーン検出なし、速度表示あり                                               |                     |
|                 | n=2     | ビジートーン検出なし、ダイヤルトーン検出あり、速度表示なし                                               |                     |
|                 | n=3     | ビジートーン検出あり、ダイヤルトーン検出なし、速度表示あり                                               |                     |
| [&F][&W]        | n=4     | ビジートーン検出あり、ダイヤルトーン検出あり、速度表示あり<br>(お買い) トげ時)                                 |                     |
| ATZ             | 1       | FOMA端末の設定をAT&Wで記憶させた不揮発メモリの内容にします。通信中に実行した場合は、回線切断処理を行います。                  | ATZ                 |
| +++             |         | FOMA端末をオンラインデータモードからオンラインコマンド<br>モードに切り替えます。エスケーブガード区間は、1秒間の固定です。           | +++                 |

#### 切断理由一覧

### ■ パケット通信

| 値  | 理由                     |
|----|------------------------|
| 27 | APNが存在しない、または正しくありません。 |
| 30 | ネットワークより切断されました。       |
| 33 | パケット通信の契約がされていません。     |
| 36 | 正常に切断されました。            |

# ■64Kデータ通信

| 値  | 理由                                 |
|----|------------------------------------|
| 1  | 指定した番号は存在しません。                     |
| 16 | 正常に切断されました。                        |
| 17 | 相手側が通信中のため通信できません。                 |
| 18 | 発信しましたが、指定時間内に応答がありませんで<br>した。     |
| 19 | 相手が呼び出し中のため通信できません。                |
| 21 | 相手側が着信を拒否しました。                     |
| 63 | ネットワークのサービスおよびオプションが有効で<br>はありません。 |
| 65 | 提供されていない処理速度を指定しました。               |
| 88 | 端末属性の異なる端末に発信しました、または着信<br>を受けました。 |

| エラー | レポー | トー覧 |
|-----|-----|-----|
|     |     |     |

| 数字表示 | 文字表示               | 理 由                                             |
|------|--------------------|-------------------------------------------------|
| 10   | SIM not inserted   | FOMAカードがセットされ<br>ていません。                         |
| 15   | SIM wrong          | ドコモ以外のSIM (FOMA<br>カードに相当するICカー<br>ド)が挿入されています。 |
| 16   | incorrect password | パスワードが間違ってい<br>ます。                              |
| 100  | unknown            | 不明なエラーです。                                       |

# リザルトコード

ATVnコマンド(P.20)がn=1に設定されている場合は 文字表示形式(初期値)、n=0に設定されている場合は 数字表示形式でリザルトコードが表示されます。

# ■ リザルトコード一覧

| 数字表示 | 文字表示        | 意 味                                                                |
|------|-------------|--------------------------------------------------------------------|
| 0    | OK          | 正常に実行しました。                                                         |
| 1    | CONNECT     | 相手と接続しました。                                                         |
| 2    | RING        | 着信がきています。                                                          |
| 3    | NO CARRIER  | 回線が切断されました。                                                        |
| 4    | ERROR       | コマンドを受け付けられま<br>せん。                                                |
| 6    | NO DIALTONE | ダイヤルトーンが検出でき<br>ません。                                               |
| 7    | BUSY        | 話中音の検出中です。                                                         |
| 8    | NO ANSWER   | 接続完了タイムアウト。                                                        |
| 100  | RESTRICTION | ネットワークが規制中で<br>す。通信ネットワークが混<br>雑しています。<br>しばらくたってから接続し<br>直してください。 |
| 101  | DELAYED     | リダイヤル発信規制中です。                                                      |

# ■ 拡張リザルトコード

#### ●&E0のとき

FOMA端末-基地局間の接続速度を表示します。

| 数字表示 | 文字表示           | 接続速度       |
|------|----------------|------------|
| 121  | CONNECT 32000  | 32,000bps  |
| 122  | CONNECT 64000  | 64,000bps  |
| 125  | CONNECT 384000 | 384,000bps |

#### ●&E1のとき

FOMA端末-パソコン間の接続速度を表示します。

| 数字表示 | 文字表示           | 接続速度       |
|------|----------------|------------|
| 5    | CONNECT 1200   | 1,200bps   |
| 10   | CONNECT 2400   | 2,400bps   |
| 11   | CONNECT 4800   | 4,800bps   |
| 12   | CONNECT 9600   | 9,600bps   |
| 16   | CONNECT 19200  | 19,200bps  |
| 17   | CONNECT 38400  | 38,400bps  |
| 18   | CONNECT 57600  | 57,600bps  |
| 19   | CONNECT 115200 | 115,200bps |
| 20   | CONNECT 230400 | 230,400bps |
| 21   | CONNECT 460800 | 460,800bps |

● 従来のRS-2320で接続するモデムとの互換性を保つため 通信速度の表示はしますが、FOMA端末−パソコン間は FOMA USB接続ケーブル(別売)で接続されているため、 実際の接続速度と異なります。

#### ■ 通信プロトコルリザルトコード

| 数字表示 | 文字表示      | 意 味         |
|------|-----------|-------------|
| 1    | PPPoverUD | 64Kデータ通信で接続 |
| 5    | PACKET    | パケット通信で接続   |

### ■ リザルトコード表示例

#### ● ATX0が設定されている場合

接続完了のときは、AT¥Vコマンド(P.19)の設定にかかわらず、「CONNECT」のみ表示します。

| 文字表示例             | 数字表示例       |
|-------------------|-------------|
| ATD * 99 * * * 3# | ATD*99***3# |
| CONNECT           | 1           |

#### ● ATX1が設定されている場合※

#### ATX1、AT¥V0が設定されている場合

接続完了のときは、「CONNECT<FOMA端末-パソコン間 の速度>」の書式で表示します。

| 文字表示例          | 数字表示例       |
|----------------|-------------|
| ATD*99***3#    | ATD*99***3# |
| CONNECT 460800 | 1 21        |

#### • ATX1、AT¥V1が設定されている場合※

接続完了のときは、「CONNECT<FOMA端末−パソコン間 の速度>PACKET<接続先APN>/<上り方向(FOMA端末→ 基地局間)の最高速度>/<下り方向(FOMA端末→基地局間)の 最高速度>」の書式で表示します。

| 文字表示例                                      | 数字表示例                       |
|--------------------------------------------|-----------------------------|
| ATD * 99 * * * 3#<br>CONNECT 460800 PACKET | ATD * 99 * * * 3#<br>1 21 5 |
| mopera.net/64/384                          | 1210                        |

(mopera.netに、上り最大64kbps、下り最大348kbpsで 接続したことを表します)

※ ATX1、AT¥V1を同時に設定した場合、ダイヤルアップ接続 が正しく行えない場合があります。AT¥V0だけでのご利用を おすすめします。